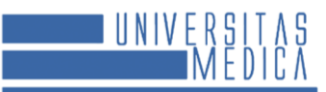

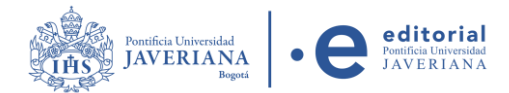

## TUTORIAL PARA ENVÍO DE POSTULACIONES A LA REVISTA UNIVERSITAS MEDICA

Antes de postular su artículo, lea cuidadosamente las <u>Normas para autores</u> y asegúrese de cumplir con todos los requisitos solicitados.

1. Haga clic en el botón Registrarse ubicado en la esquina superior derecha.

| 🏛 Inicio          | 📢 Avisos                                                                             | 📀 Español (España) 💊                                                                                                    | 🖌 🔒 Entrar                                                                                                    | 🔩 Registrarse                       |
|-------------------|--------------------------------------------------------------------------------------|----------------------------------------------------------------------------------------------------|----------------------------------------------------------------------------------------------------|-------------------------------------|
| _                 |                                                                                      |                                                                                                    | ∰ inicio 142 Avisos 🗣 Español (España) ↔ 🛔                                                                                                    | entrar 9, Registrance               |
|                   | JAVERIANA<br>JAVERIANA<br>Bagasa                                                     | editorial<br>Podite Homode<br>JAVERIANA                                                                                                    | Bú                                                                                                    | Buscar<br>squeda Avanzada           |
|                   | DREVISTA ACERCA DE - EQUIPO ED<br>VISTA<br>VISTA<br>ORMACIÓN<br>DRMACIÓN<br>DRMACIÓN | OTORIAL         COMITÉ EDITORIAL/CIENTÍFICO         ARCHIVOS         INDEXACIÓN           ISSN: 2011-0839 (En línea)         ISSN: 0041:9095 (Impreso)         LISN: 2011-0839 (En línea)         LISN: 0041:9095 (Impreso)           La revista desarrolla como área temática la investigacia actividad docente y asistencial. Universitas Medica ese Facultad de Enfermería de la Pontificia Universidad Jar | INSTRUCCIONES PARA AUTORES (VIDEO)<br>ón en salud y en particular aquella que amplíe el<br>dí degano oficial (publicación) de la Facultad de M<br>erriana (Bogotá) y del Hospital Universitario San | marco de la<br>edicina,<br>ignacio: |
| Env<br>artí<br>En | Viar un<br>Coulo<br>Iviar un artículo                                                | RO ACTUAL ARCHIVOS AVISOS                                                                                                    |                                                                                                    |                                     |

2. Complete los campos del formulario y haga clic en el botón Registrarse.

| REVISTA<br>INFORMACIÓN                      | Inicio / Registrarse<br>Perfil                                                                                                    | ⊂ 51 consiste ave mis datas se escallar y se alternaria de avenda con la declaración de artísticos |
|---------------------------------------------|----------------------------------------------------------------------------------------------------|----------------------------------------------------------------------------------------------------|
| IDIOMA                                      | Nombre *                                                                                                    | No soy un robot                                                                                    |
| Enviar un<br>artículo<br>Enviar un artículo | Affiliación *                                                                                                    | REGISTRISE                                                                                         |
|                                             | País⁺ ~                                                                                                    |                                                                                                    |
|                                             | Entrar                                                                                                    |                                                                                                    |
|                                             | Nombre usuario *                                                                                                    |                                                                                                    |
|                                             | Contraseña *                                                                                                    |                                                                                                    |
|                                             | Repita la contraseña *                                                                                                    |                                                                                                    |
|                                             | ¿Estaría dispuesto a revisar envíos para esta revista?                                                                                           |                                                                                                    |
|                                             | ☐ Si, solicitar el rol Revisor externo.<br>☐ Sí, consiento que mis datos se recopilen y se almacenen de acuerdo con la declaración de políticas. |                                                                                                    |

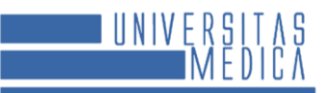

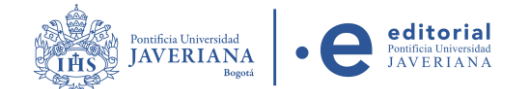

3. Haga clic en Realizar un nuevo envío para postular su artículo.

| REVISTA<br>INFORMACIÓN | Inicio / Registro completo                   |                |  |  |
|------------------------|----------------------------------------------|----------------|--|--|
|                        | Registro complet                             | to             |  |  |
| IDIOMA                 | Gracias por registrarte! ¿Qué le gustaría    | hacer después? |  |  |
| INFORMACIÓN            | Realizar un nuevo envío     Editar mi perfil |                |  |  |
| Enviar un<br>artículo  | Continuar navegando                          |                |  |  |
| Enviar un artículo     |                                              |                |  |  |

4. Se abrirá el módulo de envío de artículos. En este paso, seleccione la **sección** y el **idioma** del envío, luego lea y marque todos los ítems de la **lista de verificación**. Al finalizar, acepte la **declaración de derechos de autor, la declaración de tratamiento de datos personales** y haga clic en **Guardar y continuar**.

|                                                                                                    | Comentarios para el editor/a                                                                                                    |
|----------------------------------------------------------------------------------------------------|----------------------------------------------------------------------------------------------------|
| . Inicio 2. Cargar el envío 3. Introducir los metadatos 4. Confirmación 5. Siguientes pasos                                                                                                    | D 10 B I ⊻ 8 22 0 23 🖬 ±                                                                                                    |
|                                                                                                    |                                                                                                    |
|                                                                                                    |                                                                                                    |
| Espano (Espano)                                                                                                    |                                                                                                    |
| Se oceptan enviso en varios notantos se tajo en latorna principal del envio<br>derde el manó derelegendo de acristo 1000                                                                                                    |                                                                                                    |
| desde el meno despregable de amos                                                                                                    |                                                                                                    |
| Sección                                                                                                    |                                                                                                    |
| · · · · · · · · · · · · · · · · · · ·                                                                                                    |                                                                                                    |
| Seleccione la sección adecuada para el envío (ver Secciones y Política en                                                                                                    |                                                                                                    |
| Acerca de la revista). *                                                                                                    |                                                                                                    |
|                                                                                                    | Persona de contacto *                                                                                                    |
| Reguisitos de envío                                                                                                    | Sí, deseo que se pongan en contacto conmigo respecto a este envío.                                                                               |
| Antes de continuar debe leer y confirmar que ha completado los requisitos siguientes.                                                                                                    |                                                                                                    |
| El envío po ba sido publicado previamente oi se ba sometido a consideración por ninguna otra revista (o se ba proporcionado una                                                                                                    | Aceptar la declaración de derechos de autor                                                                                                    |
| explicación al respecto en los Comentarios al editor/a).                                                                                                    |                                                                                                    |
| El archivo enviado está en formato Microsoft Word.                                                                                                    | Esta revista científica se encuentra registrada bajo la licencia Creative Commons Reconocimiento 4.0 Internacional. Por lo tanto, esta obra se   |
| 🗆 Se ha incluido únicamente el enlace DOI como referencia para el artículo de la revista. Ejemplo: Moreno Mojica C, Hernández Mancipe L,                                                                                                    | puede reproducir, distribuir y comunicar públicamente en formato digital, siempre que se reconozca el nombre de los autores y a la               |
| Rincón Villamil T. La realidad de convertirse en madre: vivencias de una adolescente. Investig Enferm Imagen Desarr. 2017;19(2):13-28.                                                                                                    | Pontificia Universidad Javeriana. Se permite citar, adaptar, transformar, autoarchivar, republicar y crear a partir del material, para cualquier |
| http://dx.doi.org/10.11144/Javeriana.ie19-2.rcmv                                                                                                    | finalidad (incluso comercial), siempre que se reconozca adecuadamente la autoría, se proporcione un enlace a la obra original y se indique si    |
| Las referencias son actuales en su mayoría                                                                                                    | se han realizado cambios. La Pontificia Universidad Javeriana no retiene los derechos sobre las obras publicadas y los contenidos son            |
| 🗌 El texto presenta un interlineado de 1.5, utiliza un tamaño de fuente de 12 puntos, emplea cursiva en lugar de subrayado (excepto en las                                                                                                    | responsabilidad exclusiva de los autores, quienes conservan sus derechos morales, intelectuales, de privacidad y publicidad.                     |
| direcciones URL). Todas las ilustraciones, figuras y tablas están mencionadas dentro del texto y se incluyen al final del documento.                                                                                                    |                                                                                                    |
| 🗌 Se han seguido las indicaciones para el formato de las referencias y se han añadido direcciones web para las referencias donde sea                                                                                                    | El aval sobre la intervención de la obra (revisión, corrección de estilo, traducción, diagramación) y su posterior divulgación se otorga         |
| pertinente.                                                                                                    | mediante una licencia de uso y no a través de una cesión de derechos, lo que representa que la revista y la Pontificia Universidad Javeriana se  |
| El texto presenta un interlineado doble, utiliza un tamaño de fuente de 12 puntos, emplea cursiva en lugar de subrayado (excepto en las                                                                                                    | eximen de cualquier responsabilidad que se pueda derivar de una mala práctica ética por parte de los autores. En consecuencia de la              |
| direcciones URL). Todas las ilustraciones, figuras y tablas están ubicadas dentro del texto en la posición correspondiente y no al final del                                                                                                    | protección brindada por la licencia de uso, la revista no se encuentra en la obligación de publicar retractaciones o modificar la información ya |
| documento.                                                                                                    | publicada, a no ser que la errata surja del proceso de gestión editorial. La publicación de contenidos en esta revista no representa regalías    |
|                                                                                                    | para los contribuyentes.                                                                                                    |
| Artículos que involucren pacientes: Tener consentimiento informado de los pacientes para publicación y carta de aprobación del comité de                                                                                                    |                                                                                                    |
| ética del proyecto.                                                                                                    | <ul> <li>Estoy de acuerdo en cumplir los términos de la declaración de derechos de autor.</li> </ul>                                             |
|                                                                                                    |                                                                                                    |
| De acuerdo al tipo de estudio y de investigación que caracteriza su artículo, tenga en cuenta la verificación del cumplimiento de                                                                                                    | Sí, consiento que mis datos se recopilen y se almacenen de acuerdo con la <u>declaración de políticas</u> .                                      |
| requisitos en:riminuista de comprobación de la información que se debe incluir al comunicar un ensayo clínico aleatorizado - Consort 2010                                                                                                    |                                                                                                    |
| (cneckiist and now chartymuista de verinicación para estudios cualitativos - CORRQ (checkiist)muista de estudios observacionales en                                                                                                    |                                                                                                    |
| epidemologia - 5 ikobe (checkiist)missa de comprobación para revisiones sistematicas y meta-analisis - PKISMA (checkiist)m                                                                                                    | Guardar y continuar Cancelar                                                                                                    |
| C) ci articulo no incluye el nomore o mormación del autor en iniguna de SUS partes. Es importante asegurar la anonimidad del documento,<br>para el transporte a una parte el transporte del autor en iniguna de SUS partes. Es importante asegurar la anonimidad del documento, |                                                                                                    |
| para evitar que los autores/as conozcan la luentudad de los revisores/as y VICEVEYSA.                                                                                                    |                                                                                                    |

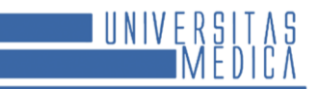

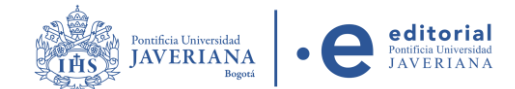

5. A continuación, cargue los archivos correspondientes al envío haciendo clic en **Subir fichero** y oprima guardar y continuar.

| Enviar un | artículo           |                                     |                          |                                 |                  |
|-----------|--------------------|-------------------------------------|--------------------------|---------------------------------|------------------|
| 1. Inicio | 2. Cargar el envío | 3. Introducir los metadatos         | 4. Confirmación          | 5. Siguientes pasos             |                  |
| Archi     | ivos               |                                     |                          |                                 | Añadir archivo   |
|           | Carque to          | odos los archivos que el equipo edi | torial necesitará para ( | evaluar su envío. Subir fichero |                  |
|           |                    |                                     |                          |                                 |                  |
|           |                    |                                     |                          | Guardar y co                    | ntinuar Cancelar |
|           |                    |                                     |                          |                                 |                  |

6. Se abrirá el paso para agregar los metadatos del artículo, así como la información de los autores y colaboradores, luego oprima clic en guardar y continuar.

| ar un a                                                                                                    | nucu                                                                                                    |                                                             |                     |        |       |        |              |                                    |                                   |                         |                   |       |         |            |              |           |                        |          |             |                                    |                                |
|----------------------------------------------------------------------------------------------------|----------------------------------------------------------------------------------------------------|-------------------------------------------------------------|---------------------|--------|-------|--------|--------------|------------------------------------|-----------------------------------|-------------------------|-------------------|-------|---------|------------|--------------|-----------|------------------------|----------|-------------|------------------------------------|--------------------------------|
| nicio                                                                                                    | 2. Ca                                                                                                    | rgar e                                                      | el env              | 10     | 3.1   | Intro  | oducii       | r los m                            | ietad                             | iatos                   | 5                 | 4. Co | nfirm   | ación      |              | 5. Siguie | ntes paso              | s        |             |                                    |                                |
|                                                                                                    |                                                                                                    |                                                             |                     |        |       |        |              |                                    |                                   |                         |                   |       |         |            |              |           |                        |          |             |                                    |                                |
| refijo                                                                                                    |                                                                                                    |                                                             |                     | 0      | Tit   | tule   |              |                                    |                                   |                         |                   |       |         |            |              |           |                        |          |             |                                    | 0                              |
| jemplas:                                                                                                    | un/una                                                                                                    | t, el/la                                                    |                     |        |       |        |              |                                    |                                   |                         |                   |       |         |            |              |           |                        |          |             |                                    |                                |
| Subtítul                                                                                                    | lo                                                                                                    |                                                             |                     |        |       |        |              |                                    |                                   |                         |                   |       |         |            |              |           |                        |          |             |                                    |                                |
|                                                                                                    |                                                                                                    |                                                             |                     |        |       |        |              |                                    |                                   |                         |                   |       |         |            |              |           |                        |          |             |                                    | 6                              |
| Resume                                                                                                    | n *                                                                                                    |                                                             |                     |        |       |        |              |                                    |                                   |                         |                   |       |         |            |              |           |                        |          |             |                                    |                                |
| El resume                                                                                                    | en debe                                                                                                    | e tene                                                      | r 300               | palab  | ras o | me     | nos.         |                                    |                                   |                         |                   |       |         |            |              |           |                        |          |             |                                    |                                |
| 0.6                                                                                                    | В                                                                                                    | I                                                           | U                   | Ξ      | iΞ    | ×      | $\times_{t}$ | d <sup>0</sup>                     | 5/2                               | 0                       | 8                 |       | ±       |            |              |           |                        |          |             |                                    | Q                              |
| Words: (                                                                                                    | ) POWE                                                                                                    | LRED B                                                      | Y TINY              |        |       |        |              |                                    |                                   |                         |                   |       |         |            |              |           |                        |          |             |                                    |                                |
|                                                                                                    |                                                                                                    |                                                             |                     |        |       |        |              |                                    |                                   |                         |                   |       |         |            |              |           |                        |          |             |                                    |                                |
| Autor                                                                                                    | ía y co                                                                                                    | olabo                                                       | rado                | ores/  | as    |        |              |                                    |                                   |                         |                   |       |         |            |              |           |                        | 4        | Madir       | colabo                             | rador/a                        |
| Nombre<br>Nombre                                                                                                    | ia y co                                                                                                    | prueb                                                       | a                   | ores/  | as    |        |              | Corre                              | o elec<br>marti                   | trónii                  | .0210             | ©qmi  | ail.com | n .        | nul<br>Autor |           | Contac<br>princip<br>😰 | to<br>al | Madir       | colabo<br>En lista<br>navegar      | rador/:<br>: de<br>:ión        |
| Nombre<br>Nombre<br>• Usus<br>dejoras<br>diomas                                                                                                    | ia y co<br>arlo de<br>s adici<br>s<br>ás infor                                                                                                    | prueb<br>onale<br>mació                                     | a<br>es<br>in al o  | envio. | Pulso | 2 *10  | tro" d       | Corre<br>alnai                     | o elec<br>marti<br>is de          | trónic<br>Ineza<br>cada | .0210<br>. 1 térm | @qmi  | ail.con | π          | Autor        |           | Contac<br>princip      | Io<br>al | Madir       | colabo<br>In ista<br>navega        | rador/:<br>i de<br>ilón        |
| Autor<br>Nomire<br>Usu:<br>Mejoras<br>diomas<br>Mada ma                                                                                                    | ia y co<br>ario de<br>s adici<br>s<br>is infor                                                                                                    | prueb<br>onale<br>mació                                     | a<br>es<br>in al o  | envio. | Pulso | 2 *10  | itro" d      | Corre<br>ginar<br>lespué           | o eles<br>marti                   | ineza<br>cada           | .0210             | @qmi  | ail.cor | n /        | Autor        |           | Contac<br>princip      | Io<br>al | Madir       | colabo<br>En lista<br>navegar      | rador/s<br>i de<br>itón        |
| Nombre<br>Nombre<br>Usus<br>Mejoras<br>Idiomas<br>Viada ma<br>Englisi<br>Portug                                                                                                    | ia y co<br>ario de<br>s adici<br>s<br>as infor<br>h<br>guês (B                                                                                                    | prueb<br>onale<br>mació                                     | ia<br>ia<br>in al c | eres/  | Pulso | 2 *10  | tro" d       | Corre<br>ginai                     | o elec<br>marti                   | trória<br>ineza         | .0210             | @qm.  | all.cor | Π          | Autor        |           | Contac<br>princip      | Jo al    | Madir       | colabo<br>En lista<br>navega<br>R  | rador/:<br>i de<br>iión        |
| Nomire Nomire Usus Mejoras idiomas Uhada mo Englisi Portug Palabra Uhada mo Englisi Englisi Englisi                                                                                                    | h<br>h<br>h                                                                                                    | prueb<br>onale<br>mació                                     | in al o             | envio. | Pulse | 2 *10  | ttro" d      | Corre<br>alnai<br>lespué           | o eles<br>marti<br>is de<br>s de  | cada                    | .0210             | @qm   | ail.com | n <i>i</i> | Autor        |           | Cont.ac                | to<br>al | Anhadir<br> | colabo<br>En lister<br>newspr<br>2 | rador/:<br>c de<br>ción        |
| Nombre<br>Nombre<br>Vlautor<br>Nombre<br>Vlautor<br>Vlautor<br>Portug<br>Portug<br>Portug<br>Portug<br>Portug<br>Portug                                                                                                    | h<br>h<br>h<br>h<br>h<br>h<br>h                                                                                                    | prueb<br>onale<br>macid<br>rasil)<br>e *                    | in al o             | envio. | Pulsc | 2 "10  | ttro" d      | Corre<br>ginal<br>lespué           | s de                              | cada                    | .0210             | @am   | all.cor | n <i>i</i> | Autor        |           | Contae<br>princip      | to<br>al | uhadir<br>  | colabo<br>En liste<br>nevege       | rador/:<br>c de<br>ción        |
| Autor<br>Nambre<br>• Usus<br>Mejoras<br>Vhada mä<br>Englisi<br>Portug<br>Palabrat<br>Englisi<br>Portug<br>Agencia<br>Vhada mä                                                                                                    | h<br>guês (B<br>b<br>guês (B<br>clavits)<br>h                                                                                                    | prueb<br>onale<br>mació<br>rasil)<br>e *<br>rasil)          | in al o             | envío. | Pulso | · * 10 | itro" d      | Corre<br>ginai<br>lespué<br>lespué | s de                              | cada                    | térm              | @qm   | all.com | n , , ,    | Autor        |           |                        |          | Ahadir      | colabo                             | rador/:<br>: de<br>G           |
| Autor<br>Nombre<br>Usus<br>Mejoras<br>Mejoras<br>Mada ma<br>Englisi<br>Portug<br>Palabra<br>Englisi<br>Portug<br>Portug<br>Portug                                                                                                    | h<br>guês (B<br>as clave<br>b<br>b                                                                                                    | prueb<br>onale<br>mació<br>rasil)<br>e *<br>rasil)          | in al o             | envio. | Pulse |        | ttro" d      | Corre<br>ginal<br>lespué<br>lespué | o elec<br>marti<br>is de<br>is de | cada                    | térm              | @am   | all.com | n //       | Autor        |           |                        |          |             | colabo                             | rador ( :<br>t de<br>tide<br>Q |
| Nuttor Numbre Numbre Nusu Numbre Nusu Nusu Nusu Nusu Nusu Nusu Nusu Nus                                                                                                    | h<br>guês (B<br>s clave<br>h<br>h<br>guês (C<br>s clave<br>h<br>h<br>guês (C<br>s clave<br>h<br>h<br>guês (C<br>s clave<br>h<br>h<br>guês (C<br>s clave<br>h<br>h<br>guês (C<br>s clave<br>h<br>h<br>guês (C<br>s clave)<br>h<br>h<br>guês (C<br>s clave)<br>h<br>h<br>guês (C<br>s clave)<br>h<br>h<br>guês (C<br>s clave)<br>h<br>h<br>guês (C<br>s clave)<br>h<br>h<br>guês (C<br>s clave)<br>h<br>h<br>guês (C<br>s clave)<br>h<br>h<br>guês (C<br>s clave)<br>h<br>h<br>h<br>guês (C<br>s clave)<br>h<br>h<br>h<br>guês (C<br>s clave)<br>h<br>h<br>h<br>h<br>guês (C<br>s clave)<br>h<br>h<br>h<br>h<br>h<br>h<br>h<br>h<br>h<br>h<br>h<br>h<br>h<br>h<br>h<br>h<br>h<br>h<br>h | prueb<br>onale<br>mació<br>rasil)<br>e *<br>rasil)          | in al 4             | envio. | Pulse | 2 *10  | ttno" d      | Corre<br>Qinat<br>lespué<br>lespué | s de                              | cada                    | térm              | ino.  | all.com | n //       | Autor        |           |                        |          | Nadir       | colabo                             |                                |
| Nuttor Numbre Itsus Itsus Itsu | h<br>guês (B<br>h<br>h<br>guês (Carrier<br>h                                                                                                    | prueb<br>onale<br>macid<br>rasil)<br>e *<br>macid<br>rasil) | in al o             | envio. | Pulse | 2 *10  | itro" d      | Corre<br>alnai<br>lespué<br>lespué | s de                              | cada<br>cada            | térm              | eam   |         | n 4        | Autor        |           |                        |          | hhadir<br>  | colabo                             |                                |

Guardar y continuar Cancelar

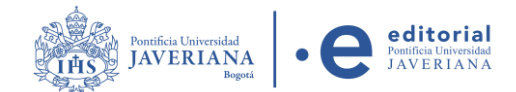

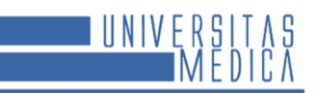

7. Una vez completado el registro de la postulación, haga clic en **Finalizar envío y** confirmar envío.

| iar un             | artículo                                                 |                                                        |                          |                                                    |
|--------------------|----------------------------------------------------------|--------------------------------------------------------|--------------------------|----------------------------------------------------|
| . Inicio           | 2. Cargar el envío                                       | 3. Introducir los metadatos                            | 4. Confirmación          | 5. Siguientes pasos                                |
|                    |                                                          |                                                        |                          |                                                    |
| Se ha su<br>Cuando | bido su envío y ya está li<br>esté listo haga clic en "F | isto para ser enviado. Puede volve<br>inalizar envío". | r atrás para revisar y a | ustar la información que desee antes de continuar. |
|                    |                                                          |                                                        |                          | Finalizar envío Cancelar                           |
|                    |                                                          |                                                        |                          |                                                    |
|                    |                                                          |                                                        |                          |                                                    |
|                    | Confirma                                                 | r                                                      |                          | ×                                                  |
|                    | Confirma                                                 | r                                                      |                          | ×                                                  |
|                    | <b>Confirma</b><br>¿Está seguro                          | <b>r</b><br>o de que desea enviar e                    | ste artículo a la        | ×<br>revista?                                      |
|                    | <b>Confirma</b><br>¿Está seguro                          | <b>r</b><br>o de que desea enviar e                    | ste artículo a la        | ×<br>revista?                                      |

8. El envío se ha realizado con éxito. Cuando el editor o la persona encargada inicie el proceso de revisión, se le notificará. También puede verificar el estado ingresando a la plataforma y consultando la sección **Envíos realizados.** 

| ista 1 Archivos                  |          | Ayuda                 |
|----------------------------------|----------|-----------------------|
| Mis envíos asignados             | Q Buscar | ▼ Filtros Nuevo envío |
| 40121 <b>de prueba</b><br>prueba |          | O Envio Ver V         |

**Nota:** Revise con frecuencia su bandeja de entrada y correo no deseado para recibir actualizaciones sobre el estado de su artículo. También puede ingresar a la plataforma para consultar el estado actual de su manuscrito.